# Install, Configure, and Troubleshoot International Numbering Plan (INNP)

## Contents

Introduction Prerequisites Requirements Components Used Backgroung Information Configure Setup of INNP Clauses in INNP Verify Troubleshoot

## Introduction

This document describes how to install, configure and troubleshoot INNP.

Cisco Unified Communications Manager (CUCM) provides a default North American Numbering Plan (NANP). For countries with different dial plan requirements, you can install a Cisco International Dial Plan and use it to create a unique numbering plan that is specific to your requirements.

## Prerequisites

### Requirements

Cisco recommends that you have knowledge of these topics:

- Call Routing
- Route Filter

### **Components Used**

The information in this document is based on Cisco Unified CallManager 11.5.

The information in this document was created from the devices in a specific lab environment. All of the devices used in this document started with a cleared (default) configuration. If your network is live, make sure that you understand the potential impact of any command.

## **Backgroung Information**

If you are installing a national numbering plan for countries outside of North America, download the Cisco Option Package (COP) file that contains the international dial plans for the current release.

The COP file uses the naming convention and is available from the Cisco website:

https://software.cisco.com/download/release.html?mdfid=278719042&softwareid=282074292&os= Linux&release=3.1.33-GB&relind=AVAILABLE&rellifecycle=&reltype=latest

## Configure

This is the procedure to install the INNP cop file.

Step 1. Login to OS Admin.

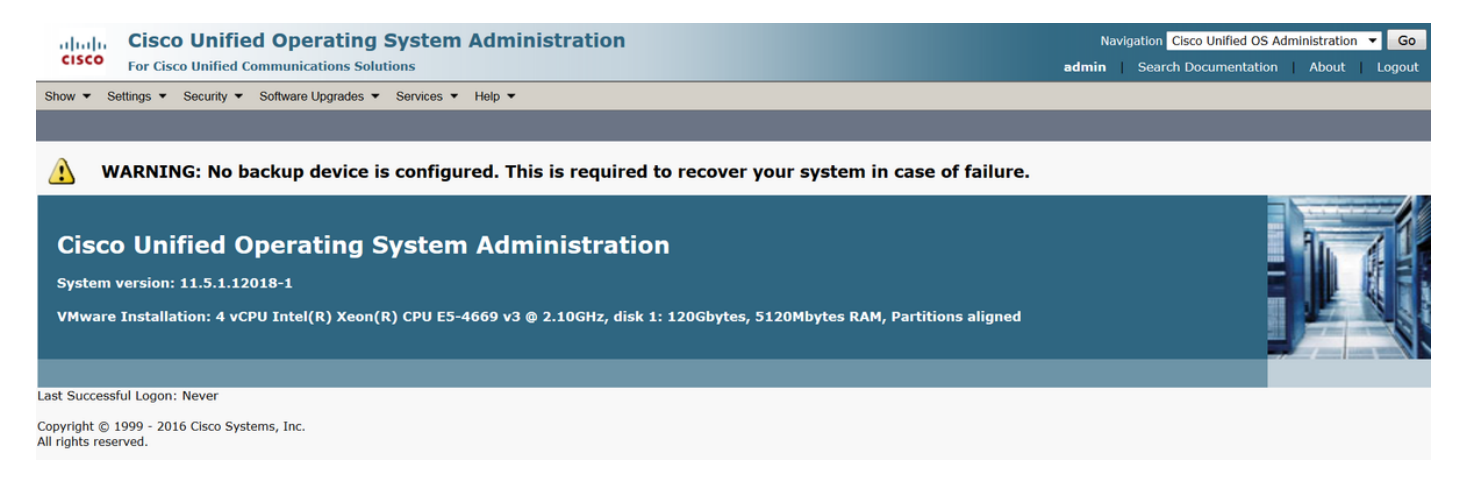

Step 2. Navigate to **Software Upgrade > Install/Upgrade**, as shown in the image:

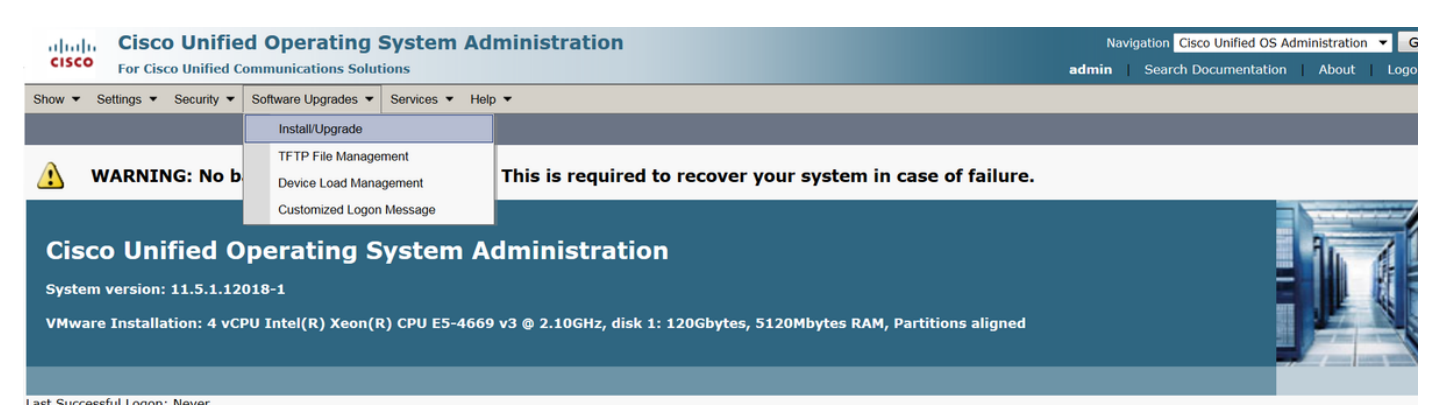

Select the Source: Here we are using the SFTP server to perform the install/upgrade.

Source: Remote Filesystem

Directory: /

Server: Here you have to keep the SFTP application running laptop/desktop IP address.

User Name: SFTP user name.

User Password: Password of the SFTP user.

#### Transfer Protocol: SFTP

| Show      Settings      | Security  Software Upgrades  Services  Help |
|-------------------------|---------------------------------------------|
| Software Installa       | tion/Upgrade                                |
| Cancel 📫 I              | Next                                        |
| Status<br>Status: Ready | ,                                           |
| Software Locatio        | n                                           |
| Source*                 | Remote Filesystem                           |
| Directory*              | /                                           |
| Server*                 | 192.168.0.20                                |
| User Name*              | admin                                       |
| User Password*          | •••••                                       |
| Transfer Protocol*      | SFTP 🔻                                      |
| SMTP Server             |                                             |
| Email Destination       |                                             |
|                         |                                             |
| Cancel Next             |                                             |

Step 3. Select Next and then the screen as shown in the image appears.

You have to select the correct cop file for INNP and then Select Next.

| Software Installation/Upgrade                    |                                         |        |  |
|--------------------------------------------------|-----------------------------------------|--------|--|
| Cancel 📫 Next                                    |                                         |        |  |
| Status                                           |                                         |        |  |
| Status: Ready                                    |                                         |        |  |
| - Software Location -                            |                                         |        |  |
| ♥ Options/ opgrades • dp-ffr.3-1-8.IN.k3.cop.sgn |                                         |        |  |
| _ Invalid Upgrades                               |                                         |        |  |
| Option Names                                     |                                         | Status |  |
| 10.196.120.25_bulk_tftp.pkcs12                   | Name does not match any filter pattern. |        |  |
| Publisher_tomcat.pkcs12                          | Name does not match any filter pattern. |        |  |
| CUCM-PUB_tomcat.pkcs12                           | Name does not match any filter pattern. |        |  |

You get screen as shown in the image. Select Next.

| Software Installation/Upgrade                                                                                                    |
|----------------------------------------------------------------------------------------------------|
| S Cancel 📫 Next                                                                                                    |
| - Status                                                                                                    |
|                                                                                                    |
| Warning: To ensure the integrity of the installation file, please verify the MD5 hash value against the Cisco Systems web site                                                                                                    |
| A Warning: To ensure the integrity of the installation file, please verify the SHA512 value against the Cisco Systems web site                                                                                                    |
| Warning: You may need to stop some services before you install a locale. You may then restart those services after you complete the locale installation. Refer to your product-specific online help for locale installation details. |
|                                                                                                    |
| de fra 2.1.9 IN k2 con son                                                                                                    |
| MDS Hash Value 28:36:34:74:45:48:32:e2:85:38:36:8b:b4:40:21:28                                                                                                    |
| SHA512 Value                                                                                                    |
|                                                                                                    |
| Cancel Next                                                                                                    |
| (i) *- indicates required item.                                                                                                    |

#### Step 4. Installation is in progress:

| Cancel                                                                                                    |     |
|----------------------------------------------------------------------------------------------------|-----|
| ☐ Installation Status                                                                                                    |     |
| File dp-ffr.3-1-8.IN.k3.cop.sgn                                                                                                    |     |
| Start Time Wed Dec 28 15:20:08 IST 2016                                                                                                    |     |
| Status Running                                                                                                    |     |
| ⊂Installation Log                                                                                                    |     |
| 12/28/2016 15:20:08 sd_canceIInstall.sh Canceling active side processes done<br>12/28/2016 15:20:08 sd_canceIInstall.sh Canceling inactive side processes<br>12/28/2016 15:20:08 sd_canceIInstall.sh Skipping IDS shared memory clean up since this is a COP<br>12/28/2016 15:20:09 sd_canceIInstall.sh Canceling inactive side processes done<br>[16/12/28_15:20:14] locale_install.sh: Successful untarring of /common/download//dp-ffr.3-1-8.IN.k3.cop | •   |
| Call manager version is : master-11.5.1.12018-1.i386<br>cp: cappot stat `/common/download/IDP': No such file or directory                                                                                                    | _   |
|                                                                                                    |     |
| cp: cannot stat `/common/download/INNP.xml': No such file or directory                                                                                                    | •   |
|                                                                                                    | .41 |
| Cancel                                                                                                    |     |

#### Step 5. Installation Complete.

| Install Another                                                                                                    |  |
|----------------------------------------------------------------------------------------------------|--|
| Installation Status                                                                                                    |  |
| File dp-ffr.3-1-8.IN.k3.cop.sgn                                                                                                    |  |
| Start Time Wed Dec 28 15:20:08 IST 2016                                                                                                    |  |
| Status Complete                                                                                                    |  |
| -Installation Log                                                                                                    |  |
| installCsv rc[0]<br>enablenotify dsn[DSN=ccm_super]<br>enablenotify rc[0]<br>installdb Success[-c]<br>[16/12/28_15:20:17] locale_install.sh: Publisher: Starting installdb<br>/bin/su -l informix -s /bin/sh -c<br>"source /usr/local/cm/db/dblenv.bash /usr/local/cm ;<br>source /usr/local/cm/db/dblenv.bash /usr/local/cm ;<br>nice /usr/local/cm/bin/installdb -x /usr/local/cm/db/xml/xml" |  |
| Install Another                                                                                                    |  |

Perform the same operation for all the nodes in the cluster.

### Setup of INNP

Step 1. Under Cisco Unified CM Administration, navigate to Call Routing > Dial Plan Installer.

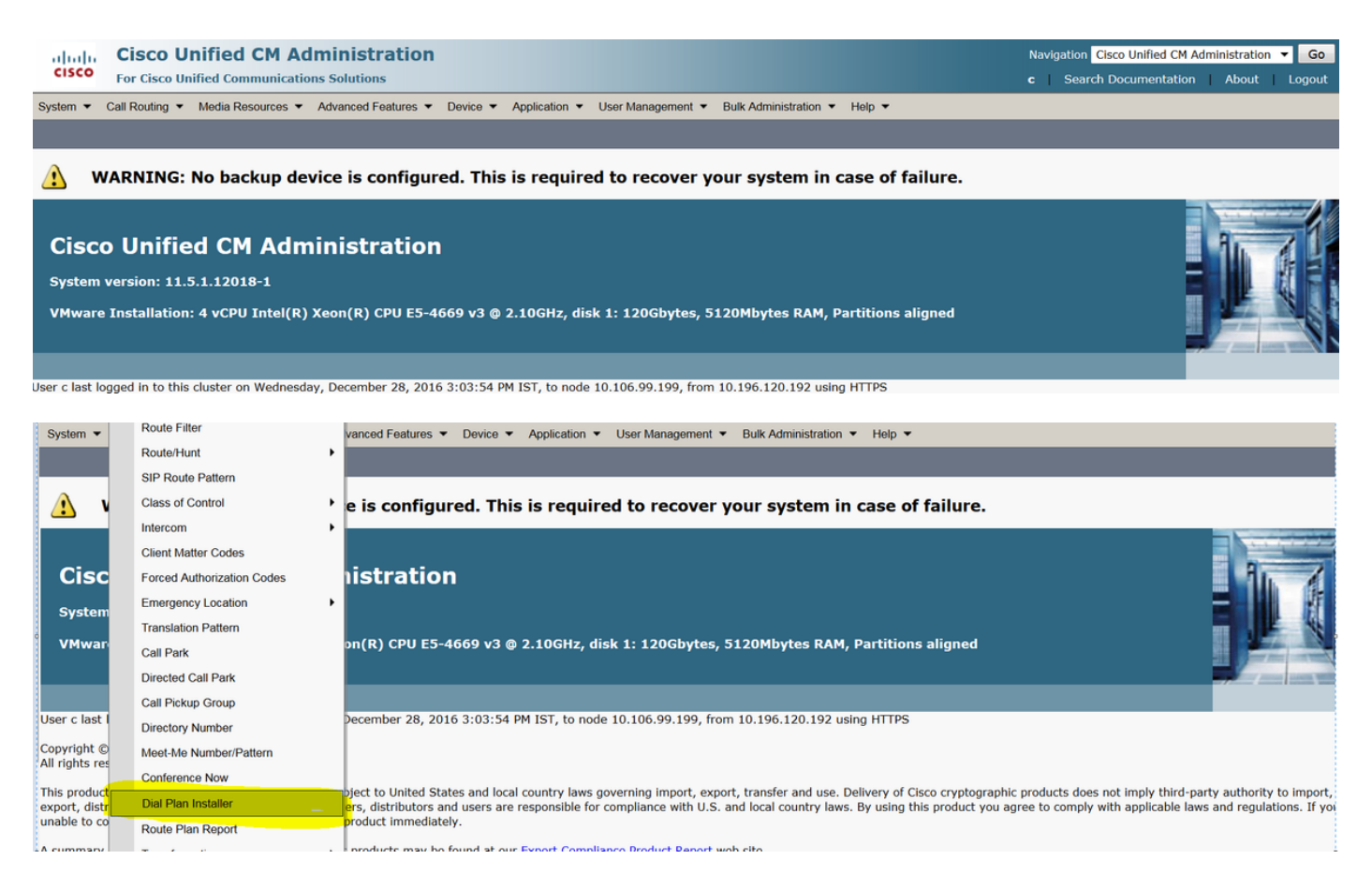

#### Step 2. Click on Find and Select INNP, as shown in the image:

| System - Call Ro   | ting 🔻 Media Resou | urces 🔻   | Advanced Features  | Device | Application • | User Management 🔻 | Bulk Administration | n 🔻 Help | -                 |        |           |
|--------------------|--------------------|-----------|--------------------|--------|---------------|-------------------|---------------------|----------|-------------------|--------|-----------|
| Find and List Dia  | l Plans            |           |                    |        |               |                   |                     |          |                   |        |           |
| -Status            |                    |           |                    |        |               |                   |                     |          |                   |        |           |
| 2 records fou      | nd                 |           |                    |        |               |                   |                     |          |                   |        |           |
| Dial Plan (1 -     | 2 of 2)            |           |                    |        |               |                   |                     |          |                   |        | Rows      |
| Find Dial Plan whe | re Dial Plan ▼ b   | oegins wi | ith 🔻              |        | Find Clear F  | Filter 🕂 😑        |                     |          |                   |        |           |
| Dial P             | an 🕈               |           |                    | D      | escription    |                   |                     |          | Installed Version |        | System Ve |
| CHNP               |                    | Switzer   | land Numbering Pla | n      |               |                   | 1.1                 | (6)      |                   | 1.1(6) |           |
| INNP               |                    | India N   | umbering Plan      |        |               |                   | 1.1                 | (8)      |                   | 1.1(8) |           |

Step 3. As shown in the image, click on Install.

| Dial Plan Config  | uration              |
|-------------------|----------------------|
| 🍌 Install 🍐 U     | Jninstall            |
| ⊤Dial Plan Inform | nation               |
| Dial Plan*        | INNP                 |
| Description       | India Numbering Plan |
| Installed Version | 1.1(8)               |
| Available Version | 1.1(8)               |
|                   |                      |
| Install Unin      | stall                |

Once the cop file installation done, restart the CM service on all the nodes.

#### **Clauses in INNP**

First understand the clauses in the INNP: # P: Digit pattern -- PATTERN TAG # T: Type of Number -- I(nternational) or N(ational) # W: Network Specific Facilities -- OP or OPXXXX(alternate carriers) # U: Urgent pattern? (Call extended immediately on match) # [2-6]XXXXX P: [2-6]XXXXX LOCAL-6-DIGIT # [2-6]XXXXXX P: [2-6]XXXXXX LOCAL-7-DIGIT # [2-6]XXXXXXX P: [2-6]XXXXXXX LOCAL-8-DIGIT # Long Distance Calls # 0+11+[2-6]XXXXXXX P: 0 NATIONAL-ACCESS P: 11 AREA-CODE P: [2-6]XXXXXXX LOCAL-8-DIGIT T: N # 0+2[02]+[2-6]XXXXXXX P: 0 NATIONAL-ACCESS AREA-CODE P: 2[02] P: [2-6]XXXXXXX LOCAL-8-DIGIT T: N # 0+33+[2-6]XXXXXXX P: 0 NATIONAL-ACCESS P: 33 AREA-CODE P: [2-6]XXXXXXX LOCAL-8-DIGIT T: N # Services, Mobile & Non Geographic Calls # 100 P: 100 SERVICE U: Y # 101 P: 101 SERVICE U: Y # 80[01589]X+XXX+XXX P: 80[01589]X LOCAL-PREFIX-8-MOBILE P: XXX MOBILE-ACCESS P: XXX MOBILE-SUBSCRIBER T: N # 81XX+XXX+XXX P: 81XX LOCAL-PREFIX-8-MOBILE P: XXX MOBILE-ACCESS MOBILE-SUBSCRIBER P: XXX T: N

| # 8128+XXX+XXX |                       |
|----------------|-----------------------|
| P: 8128        | LOCAL-PREFIX-8-MOBILE |
| P: XXX         | MOBILE-ACCESS         |
| P: XXX         | MOBILE-SUBSCRIBER     |
| T: N           |                       |
|                |                       |
| # 8149+XXX+XXX |                       |
| P: 8149        | LOCAL-PREFIX-8-MOBILE |
| P: XXX         | MOBILE-ACCESS         |
| P: XXX         | MOBILE-SUBSCRIBER     |
| T: N           |                       |

For more details please refer below link for INNP clauses:

http://www.cisco.com/web/software/282074292/122537/INNP.txt

On the basis of above information we will create the route filter.

Example:

Your requirement is to create Local calling filter which only allows local calling.

Scenario: Extension 3001 has to call to Local mobile number starting with 7,8 and 9.

Extension 3001 has to call local landline number (8 digit).

Extension 3001 has to block the STD and national call dialling.

Step 1. Create New Partition – PT-LOCAL

#### Navigate to **Call Routing > Class of Control >Partition**.

| Partition Conf | iguration                               |
|----------------|-----------------------------------------|
| 🔚 Save 🗙       | Delete 🎦 Reset 🧷 Apply Config 🕂 Add New |
| Status         |                                         |
| (i) Status: Re | eady                                    |
| Partition Info | rmation                                 |
| Name*          | PT-LOCAL                                |
| Description    | PT-LOCAL                                |
| Time Schedule  | < None >                                |
| Time Zone      | Originating Device                      |
|                | Specific Time Zone (GMT) Etc/GMT        |
| Save Del       | ete Reset Apply Config Add New          |
| indicat        | es required item.                       |

Navigate to Call Routing > Class of Control > Calling Search Space.

In this CSS, you keep PT-LOCAL partition.

| Calling Search Space   | Configuration                     |          |
|------------------------|-----------------------------------|----------|
| Save 🗙 Delete          | Copy 🕂 Add New                    |          |
| - Status               |                                   |          |
| Status: Ready          |                                   |          |
| −Calling Search Space  | Information                       |          |
| Nama*                  |                                   |          |
| Name CSS-Local         |                                   |          |
| Description            |                                   |          |
| Route Partitions for   | this Calling Search Space         |          |
| Available Partitions** | Directory URI                     | A        |
|                        | Global Learned E164 Numbers       |          |
|                        | Global Learned E164 Patterns      |          |
|                        | Global Learned Enterprise Numbers | -        |
|                        |                                   |          |
|                        | *^                                |          |
| Selected Partitions    | PT-LOCAL                          | <b>^</b> |
|                        |                                   | *        |
|                        |                                   | <b>^</b> |
|                        |                                   | -        |
|                        |                                   |          |
| Save Delete            | Copy Add New                      |          |

Step 3. Create router filter.

Navigate to **Call Routing > Route Filter**.

Click on Add New, as shown in the image:

| Find and List Route Filters                             |                                                                             |
|---------------------------------------------------------|-----------------------------------------------------------------------------|
| Add New                                                 |                                                                             |
|                                                         |                                                                             |
| Route Filter                                            |                                                                             |
| Find Route Filter where Route Filter Name begins with 🔻 | Find Clear Filter                                                           |
|                                                         | No active query. Please enter your search criteria using the options above. |
| Add New                                                 |                                                                             |

As shown in the image, Select the Numbering Plan.

### Route Filter Configuration

|                          | -                                                                                  |
|--------------------------|------------------------------------------------------------------------------------|
| Next                     |                                                                                    |
| -Status ——               |                                                                                    |
| i Status:                | Ready                                                                              |
| -Route Filter            | Information                                                                        |
| Numbering P              | lan <sup>*</sup> India Numbering Plan ▼                                            |
| Next                     |                                                                                    |
| i *- indic               | ates required item.                                                                |
| These filters are        | created as per the requirement.                                                    |
| Daula Eller N. *         | · ·                                                                                |
| Koute Filter Name*       | Local                                                                              |
| Numbering Plan<br>Clause | India Numbering Plan<br>(LOCAL-PREFIX-7-MOBILE EXISTS AND MOBILE-ACCESS EXISTS AND |

| 5 | (LOCAL-PREFIX-7-MOBILE EXISTS AND MOBILE-ACCESS EXISTS AND     |
|---|----------------------------------------------------------------|
|   | MOBILE-SUBSCRIBER EXISTS) OR (LOCAL-PREFIX-8-MOBILE EXISTS AND |
|   | MOBILE-ACCESS EXISTS AND MOBILE-SUBSCRIBER EXISTS) OR (LOCAL-  |
|   | PREFIX-9-MOBILE EXISTS AND MOBILE-ACCESS EXISTS AND MOBILE-    |
|   | SUBSCRIBER EXISTS) OR (LOCAL-8-DIGIT EXISTS)                   |

#### -Clause Information —

| To add a clause within this | s Route Filter, click Add Clause | Add Clause |     |
|-----------------------------|----------------------------------|------------|-----|
| Edit Clause Remov           | ve Clause                        |            |     |
| LOCAL-PREFIX-7-MOBILE       | EXISTS 🔻                         |            | AND |
| MOBILE-ACCESS               | EXISTS 🔻                         |            | AND |
| MOBILE-SUBSCRIBER           | EXISTS 🔻                         |            |     |
| OR                          |                                  |            |     |
| Edit Clause Remov           | ve Clause                        |            |     |
| LOCAL-PREFIX-8-MOBILE       | EXISTS 🔻                         |            | AND |
| MOBILE-ACCESS               | EXISTS 🔻                         |            | AND |
| MOBILE-SUBSCRIBER           | EXISTS 🔹                         |            |     |
| OR                          |                                  |            |     |
| Edit Clause Remov           | ve Clause                        |            |     |

| LOCAL-PREFIX-8-MOBILE | EXISTS •             |           |
|-----------------------|----------------------|-----------|
| MOBILE-ACCESS         | EXISTS •             |           |
| MOBILE-SUBSCRIBER     | EXISTS •             |           |
| OR                    |                      |           |
| Edit Clause Remov     | e Clause             |           |
| LOCAL-PREFIX-9-MOBILE | EXISTS •             |           |
| MOBILE-ACCESS         | EXISTS •             |           |
| MOBILE-SUBSCRIBER     | EXISTS -             |           |
| OR                    |                      |           |
| Edit Clause Remov     | re Clause            | _         |
| LOCAL-8-DIGIT         | EXISTS •             |           |
|                       |                      |           |
| Save Delete Co        | py Reset Apply Confi | g Add New |

### Step 4. Create Route pattern.

### Navigate to Call Routing > Route/Hunt > Route Pattern.

| Pattern Definition                                                                                                    |                                             |                                                                        |
|----------------------------------------------------------------------------------------------------|---------------------------------------------|------------------------------------------------------------------------|
| Route Pattern*                                                                                                    | 9.@                                         | Here we have created the 9.@ pattern                                   |
| Route Partition                                                                                                    | PT-LOCAL                                    | <ul> <li>Keep the PT-LOCAL partition</li> </ul>                        |
| Description                                                                                                    |                                             |                                                                        |
| Numbering Plan*                                                                                                    | INNP                                        | <ul> <li>Select the numbering plan</li> </ul>                          |
| Route Filter                                                                                                    | Local                                       | <ul> <li>Select the Route Filter created for Local calling.</li> </ul> |
| MLPP Precedence*                                                                                                    | Default                                     | <b>*</b>                                                               |
| Apply Call Blocking Percentage                                                                                                    |                                             |                                                                        |
| Resource Priority Namespace Network Domain                                                                                                    | < None >                                    | •                                                                      |
| Route Class*                                                                                                    | Default                                     | <b>▼</b>                                                               |
| Gateway/Route List*                                                                                                    | Chandra-CUCM                                | ✓ (Edit)                                                               |
| Route Option                                                                                                    | Route this pattern                          |                                                                        |
|                                                                                                    | Block this pattern No Error                 | <b>▼</b>                                                               |
| Call Classification*                                                                                                    | <b>*</b>                                    |                                                                        |
| Onnec                                                                                                    |                                             |                                                                        |
| External Call Control Profile < None >                                                                                                    | <b>•</b>                                    |                                                                        |
| External Call Control Profile < None ><br>Allow Device Override ✓ Provide Outside I                                                                                                    | ▼<br>Dial Tone Allow Overlap Sending Urgent | t Priority                                                             |
| External Call Control Profile < None > Allow Device Override  Provide Outside I Connected Party Transformations                                                                                                    | Dial Tone Allow Overlap Sending Urgent      | t Priority                                                             |
| External Call Control Profile < None > Allow Device Override  Provide Outside I Connected Party Transformations Connected Line ID Presentation* Default Compacted Name Departation*                                                                                                    | Tial Tone Allow Overlap Sending Urgent      | t Priority                                                             |
| External Call Control Profile < None > Allow Device Override ♥ Provide Outside I Connected Party Transformations Connected Line ID Presentation* Default Connected Name Presentation* Default                                                                                                    | Dial Tone Allow Overlap Sending Urgent      | t Priority                                                             |
| External Call Control Profile < None > Allow Device Override ♥ Provide Outside I Connected Party Transformations Connected Line ID Presentation* Default Connected Name Presentation* Default Called Party Transformations                                                                                                    | Dial Tone Allow Overlap Sending Urgent      | t Priority                                                             |
| External Call Control Profile < None > Allow Device Override  Provide Outside I Connected Party Transformation* Connected Line ID Presentation* Default Connected Name Presentation* Default Called Party Transformations Discard Digits < None >                                                                                                    | Dial Tone Allow Overlap Sending Urgent      | t Priority                                                             |
| External Call Control Profile < None > Allow Device Override  Provide Outside I Connected Party Transformation* Connected Line ID Presentation* Default Connected Name Presentation* Default Called Party Transformations Discard Digits < None > Called Party Transform Mask                                                                                                    | Dial Tone Allow Overlap Sending Urgent      | t Priority                                                             |
| External Call Control Profile < None > Allow Device Override  Provide Outside I Connected Party Transformations Connected Line ID Presentation* Default Connected Name Presentation* Default Called Party Transformations Discard Digits Called Party Transform Mask Prefix Digits (Outgoing Calls)                                                                                                    | Dial Tone Allow Overlap Sending Urgent      | t Priority                                                             |
| External Call Control Profile < None > Allow Device Override Provide Outside I Connected Party Transformations Connected Line ID Presentation* Default Connected Name Presentation* Default Called Party Transformations Discard Digits < None > Called Party Transform Mask Prefix Digits (Outgoing Calls) Called Party Number Type* Cisco CallMana                                                                                                    | Dial Tone Allow Overlap Sending Urgent      | t Priority                                                             |
| External Call Control Profile < None > Allow Device Override ♥ Provide Outside I Connected Party Transformations Connected Line ID Presentation* Default Connected Name Presentation* Default Called Party Transformations Discard Digits < None > Called Party Transform Mask Prefix Digits (Outgoing Calls) Called Party Number Type* Cisco CallMana Called Party Numbering Plan* Cisco CallMana                                                                                                    | Dial Tone Allow Overlap Sending Urgent      | t Priority                                                             |
| External Call Control Profile < None > Allow Device Override Provide Outside I Connected Party Transformations Connected Line ID Presentation* Default Connected Name Presentation* Default Called Party Transformations Discard Digits < None > Called Party Transform Mask Prefix Digits (Outgoing Calls) Called Party Number Type* Cisco CallMana Called Party Numbering Plan* Cisco CallMana ISDN Network-Specific Facilities Information                                                                                               | Dial Tone Allow Overlap Sending Urgent      | t Priority                                                             |
| External Call Control Profile < None > Allow Device Override Provide Outside I Connected Party Transformations Connected Line ID Presentation* Default Connected Name Presentation* Default Called Party Transformations Discard Digits < None > Called Party Transform Mask Prefix Digits (Outgoing Calls) Called Party Number Type* Cisco CallMana Called Party Numbering Plan* Cisco CallMana ISDN Network-Specific Facilities Informati Network Service Protocol - Not Selected                                                         | Dial Tone Allow Overlap Sending Urgent      | t Priority                                                             |
| External Call Control Profile < None > Allow Device Override ♥ Provide Outside I Connected Party Transformations Connected Line ID Presentation* Default Connected Name Presentation* Default Called Party Transformations Discard Digits < None > Called Party Transform Mask Prefix Digits (Outgoing Calls) Called Party Number Type* Cisco CallMana Called Party Numbering Plan* Cisco CallMana ISDN Network-Specific Facilities Informat Network Service Protocol Not Selected Carrier Identification Code                              | Dial Tone Allow Overlap Sending Urgent      | t Priority                                                             |
| External Call Control Profile < None > Allow Device Override ♥ Provide Outside I Connected Party Transformations Connected Line ID Presentation* Default Connected Name Presentation* Default Called Party Transformations Discard Digits < None > Called Party Transform Mask Prefix Digits (Outgoing Calls) Called Party Number Type* Cisco CallMana Called Party Numbering Plan* Cisco CallMana ISDN Network-Specific Facilities Informat Network Service Protocol Not Selected Carrier Identification Code Network Service              | Dial Tone Allow Overlap Sending Urgent      | t Priority                                                             |
| External Call Control Profile < None > Allow Device Override ♥ Provide Outside I Connected Party Transformations Connected Line ID Presentation* Default Connected Name Presentation* Default Called Party Transformations Discard Digits < None > Called Party Transform Mask Prefix Digits (Outgoing Calls) Called Party Number Type* Cisco CallMana Called Party Numbering Plan* Cisco CallMana ISDN Network-Specific Facilities Informat Network Service Protocol Not Selected Carrier Identification Code Network Service Not Selected | Dial Tone Allow Overlap Sending Urgent      | t Priority                                                             |

Please ensure that the testing extension has correct CSS (CSS-Local).

| Directory Number*             | 3001                                  | Urgent Priority                                |
|-------------------------------|---------------------------------------|------------------------------------------------|
| Route Partition               | PT-CUG 🗸                              |                                                |
| Description                   | Phone A                               |                                                |
| Alerting Name                 | Phone A                               |                                                |
| ASCII Alerting Name           | Phone A                               |                                                |
| External Call Control Profile | < None > •                            |                                                |
| Allow Control of Device f     | from CTI                              |                                                |
| Line Group                    | Test                                  | Edit Line Group                                |
| Associated Devices            | SEP00E16DBA5FD5<br>MVA                | Edit Device<br>Edit Line Appearance            |
|                               | <b>*</b> *                            |                                                |
| Dissociate Devices            | · · · · · · · · · · · · · · · · · · · |                                                |
| -Directory Number Setting     | js                                    |                                                |
| Voice Mail Profile            | < None >                              | ✓ (Choose <none> to use system default)</none> |
| Calling Search Space          | CSS-Local                             | <b>▼</b>                                       |
|                               |                                       |                                                |

## Verify

Verification of the configuration:

Step 1. Under **Dial Number Analyzer**, navigate to **Analysis > Phones**.

| cisco           | Cisco Unified Communications Manager Dialed Number Analyzer<br>For Cisco Unified Communications Solutions | Navigation Cisco Unified Communications Manager Serviceability - Go<br>c   About   Logout |
|-----------------|----------------------------------------------------------------------------------------------------|-------------------------------------------------------------------------------------------|
| Analysis 🔻      | Service • Help •                                                                                          |                                                                                           |
|                 |                                                                                                    |                                                                                           |
|                 |                                                                                                    |                                                                                           |
| Cisco<br>System | Unified Communications Manager Dialed Number Analyzer                                                     |                                                                                           |

### Enter the extension 3001 and click on Find.

| Analysis | ✓ Service ▼ Help ▼                         |                    |             |                                                 |                       |                 |            |               |
|----------|--------------------------------------------|--------------------|-------------|-------------------------------------------------|-----------------------|-----------------|------------|---------------|
| Find an  | id List Phones                             |                    |             |                                                 |                       |                 |            |               |
| Status   | s<br>records found                         |                    |             |                                                 |                       |                 |            |               |
| Find P   | h Options<br>hone where Directory Number • | begins with 🔻 3001 | Fin         | <b>d</b> Search Withi<br>t item or enter search | n Results<br>n text 💌 |                 |            |               |
| Searc    | h Results                                  |                    |             |                                                 |                       |                 |            |               |
|          | Device Name(Line)                          | Description        | Device Pool | Extension                                       | Partition             | Device Protocol | Status     | IP Address    |
| 7841     | SEP00E16DBA5FD5<br>Rows per Page 50        | Auto 3003          | HQ          | 3001                                            | PT-CUG                | SIP             | Registered | 10.106.99.249 |

#### Device Information (Model = Cisco 7841)-

| Registration              | Registered with Cisco Unified CallManager 10.106.99.199 |
|---------------------------|---------------------------------------------------------|
| IP Address                | 10.106.99.249                                           |
| MAC Address               | 00E16DBA5FD5                                            |
| Device Name               | 00E16DBA5FD5                                            |
| Description               | Auto 3003                                               |
| Owner User ID             | cisco3                                                  |
| Device Pool               | HQ                                                      |
| Call Classification       | OnNet                                                   |
| Calling Search Space      | None                                                    |
| AAR Calling Search Space  | None                                                    |
| Media Resource Group List | None                                                    |
| Device Time Zone          | Etc/GMT                                                 |
|                           |                                                         |

-Association Information

Line [1] - 3001 in PT-CUG
 والات
 والات
 والات
 والات
 والات
 والات
 والات
 والات
 والات
 والات
 والات
 والات
 والات
 والات
 والات
 والات
 والات
 والات
 والات
 والات
 والات
 والات
 والات
 والات
 والات
 والات
 والات
 والات
 والات
 والات
 والات
 والات
 والات
 والات
 والات
 والات
 والات
 والات
 والات
 والات
 والات
 والات
 والات
 والات
 والات
 والات
 والات
 والات
 والات
 والات
 والات
 والات
 والات
 والات
 والات
 والات
 والات
 والات
 والات
 والات
 والات
 والات
 والات
 والات
 والات
 والات
 والات
 والات
 والات
 والات
 والات
 والات
 والات
 والات
 والات
 والات
 والات
 والات
 والات
 والات
 والات
 والات
 والات
 والات
 والات
 والات
 والات
 والات
 والات
 والات
 والات
 والات
 والات
 والات
 والات
 والات
 والات
 والات
 والات
 والات
 والات
 والات
 والات
 والات
 والات
 والات
 والات
 والات
 والات
 والات
 والات
 والات
 والات
 والات
 والات
 والات
 والات
 والات
 والات
 والات
 والات
 والات
 والات
 والات
 والات
 والات
 والات
 والات
 والات
 والات
 والات
 والات
 والات
 والات
 والات
 والات
 والات
 والات
 والات
 والات
 والات
 والات
 والات
 والات
 والات
 والات
 والات
 وال
 والات
 والات
 والات
 والات
 والات
 والات
 والات
 والات
 والات
 والات
 والات
 والات
 والات
 والات
 والات
 والات
 والات
 والات
 والات
 والات
 والات
 والات
 والات
 والات
 والات
 والات
 والات
 والات
 والات
 والات
 والات
 والات
 والات
 والات
 والات
 والات
 والات
 والات
 والات
 والات
 والات
 والات
 والات
 والات
 والات
 والات
 والات
 والات
 والات
 والات
 والات
 والات
 والات
 [

C • ۲۳۰ Line [2] - 3006 in PT-CUG

Line [3] - 8888 (no partition)

| - | Analyzer Input —   |           |  |
|---|--------------------|-----------|--|
|   | Dialed Digit Setti | ngs       |  |
|   | Directory URI      |           |  |
|   | Oialed Digits      | 944262527 |  |

Step 2. As you click on **Do Analysis**, a page appears with all the details and correct filter, as shown in the image:

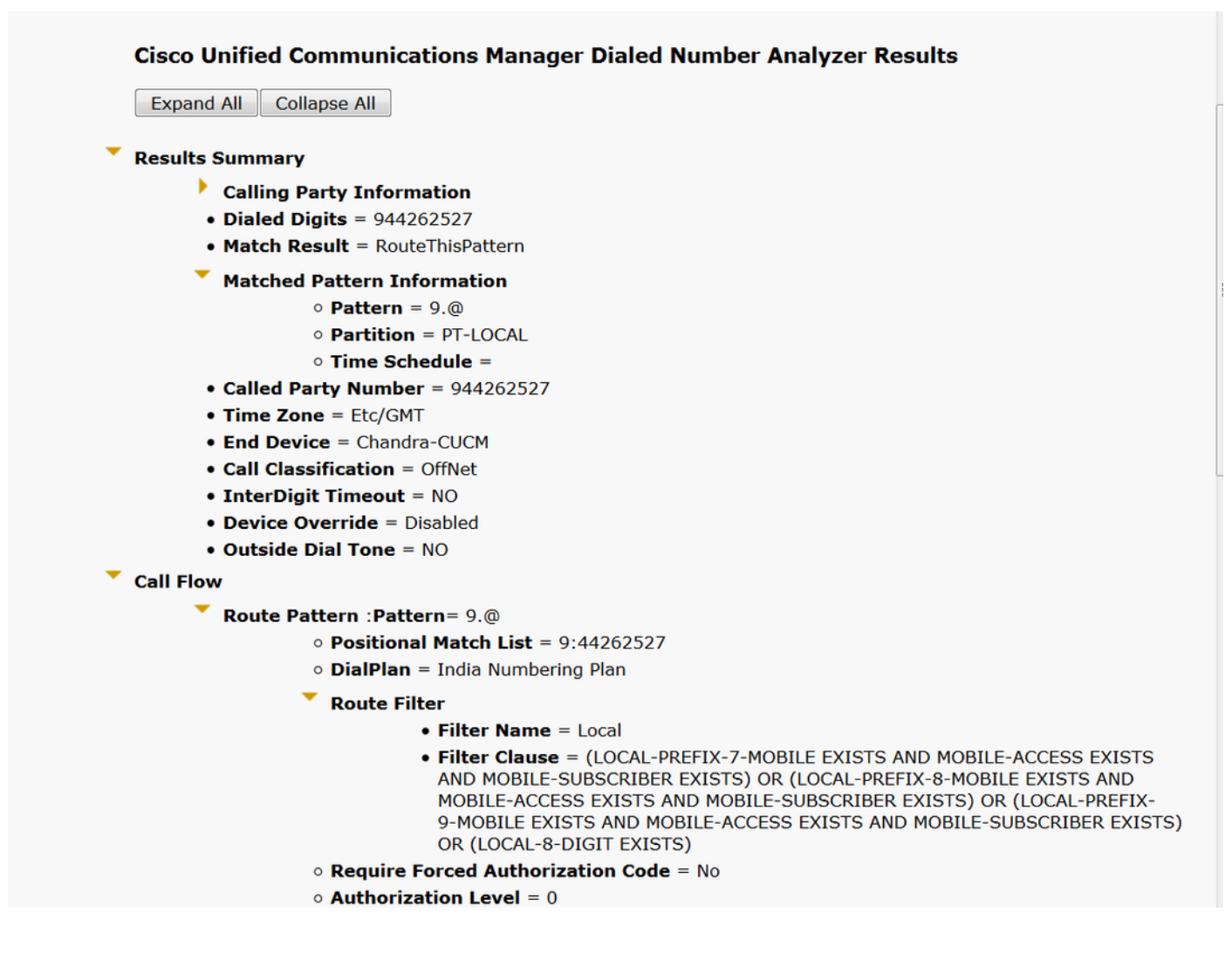

## Troubleshoot

The configured route filter works fine but it has one issue. If you dialled the STD number with two digit area code the call go though.

Example: If you dial number 080 26252728, it routes the call with local filter.

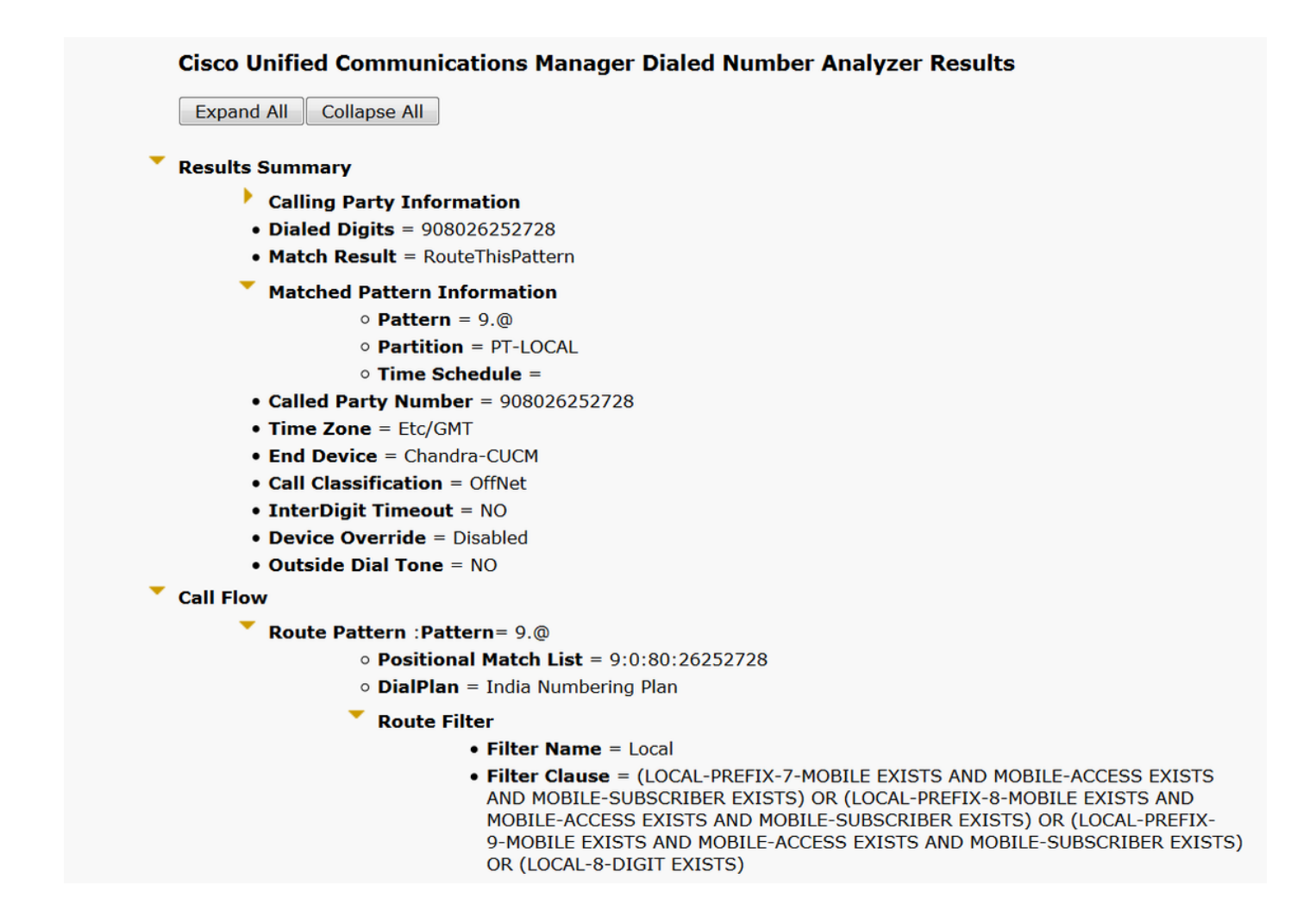

The reason behind it is that the calling for **Local-8-digit** number is allowed and it matches the 8 digit excluding the area code.

So here you have to explicitly define in the filter to block the area code in local filter.

Step 1. Navigate to Router filter and Edit Clause for Local 8 Digit.

| Edit Clause   | Remove Clause |   |
|---------------|---------------|---|
| LOCAL-8-DIGIT | EXISTS        | • |

Step 2. Select the AREA-CODE **DOES-NOT-EXIST** and **Save** the filter, as shown in the image:

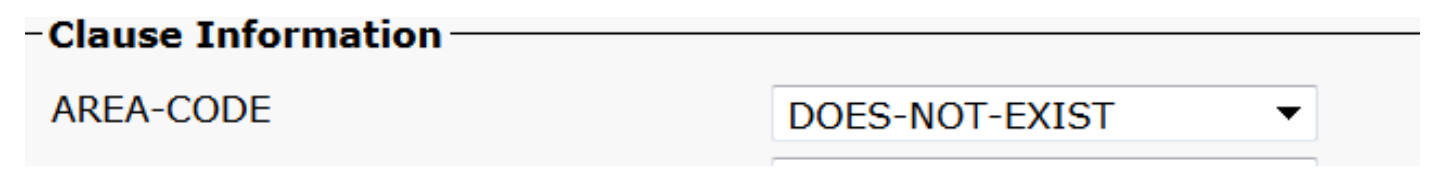

The filter looks like below:

| Edit Clause Remov | e Clause              |         |
|-------------------|-----------------------|---------|
| AREA-CODE         | DOES-NOT-EXIST 🔻      | AND     |
| LOCAL-8-DIGIT     | EXISTS 🔻              |         |
|                   |                       |         |
| Save Delete Co    | oy Reset Apply Config | Add New |

Step 3. Perform the DNA for STD number with two digit Area code.

| E>   | apand All Collapse All                              |
|------|-----------------------------------------------------|
| Res  | ults Summary                                        |
|      | Calling Party Information                           |
|      | • Dialed Digits = 908026252728                      |
|      | <ul> <li>Match Result = BlockThisPattern</li> </ul> |
|      | • Route Block Cause = Unallocated Number            |
|      | • Called Party Number =                             |
|      | Matched Pattern Information                         |
|      | • Pattern =                                         |
|      | • Partition =                                       |
|      | • Pattern Type =                                    |
|      | • Time Zone = Etc/GMT                               |
|      | Outside Dial Tone = NO                              |
| Call | Flow                                                |
|      | Note: Information Not Available                     |
| Alte | ernate Matches                                      |
|      | Note: Information Not Available                     |

Note: You have to explicitly block the pattern which is not required.